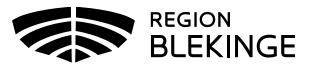

## MittVaccin – Fylla i hälsodeklaration och skapa bokning

1. Under huvudmeny Kunder välj Sök kund, finns inte patienten, välj Lägg till ny kund

| Sök kund                  | Sök kund       |     |              |                      |          |               |
|---------------------------|----------------|-----|--------------|----------------------|----------|---------------|
| Lägg till ny kund         | 19121212       |     |              | Q                    | Dagens k | under         |
| Flyende kunder            |                |     |              | <b>`</b>             | 5        |               |
| Skriv ut hälsodeklaration | Namn           | Kön | Personnummer | Mottagning           | Âlder    | Telefonnummer |
| Hälsodeklarationer        | Testsson, Test | Man | 191212121212 | Region Test Tylösand | 108 år   | 000000000     |
| Ordinerade vacciner       |                |     |              |                      |          |               |

2. Klicka på raden med aktuell kund för att visa kund och välj Starta vaccination

| Visa kund             | Personuppgifter       |                 |                         |                    |     |
|-----------------------|-----------------------|-----------------|-------------------------|--------------------|-----|
| Starta vaccination    | Adressuppgifter uppda | terades 2021-0. | 3-29 15:16:53 via perso | nuppgiftstjänsten. |     |
| Vaccinplan            |                       |                 |                         |                    |     |
| Skapa bokning         |                       | Tes             | st Testsson             | 191212121212 (108  | år) |
| Dokument              |                       | Test            | vägen 1                 | Valideringsstad    |     |
| Betalningar           |                       | 100             | 00                      | 000000000          |     |
| Kundgrupper           |                       |                 |                         | Man                |     |
| Ändra personuppgifter |                       |                 |                         |                    |     |
| E-recept              | Anteckningar          | Historik        | Hälsodeklaratior        | Kundgrupper        | Sa  |

3. Kundgrupp pop-up-fönster visas. Ska kundgrupp väljas vid bokning tryck Ja, annars Nej för att välja kundgrupp i samband med vaccination. Om Ja, fyll i kundgrupp och klicka sedan igen på Starta vaccination för att fylla i hälsodeklaration

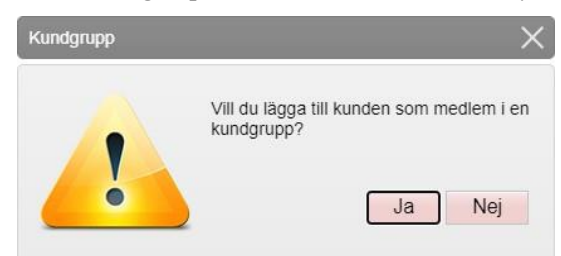

4. Klicka på pilen bredvid Definition av hälsodeklaration så lista visas. Välj aktuell hälsodeklaration från listan så att rätt frågor utifrån vaccination kan fyllas i. Hälsodeklaration Allmän används för vaccination mot Covid-19.

| Hälsodeklara | tion             |   |
|--------------|------------------|---|
| Definition   | Allmän           | • |
|              | Allmän           |   |
| Svaren är hä | Barnvaccination  | - |
| Fråga        | Säsongsinfluensa |   |

5. Fyll i Hälsodeklaration och klicka sedan på Spara och avsluta hälsodeklaration längst ner

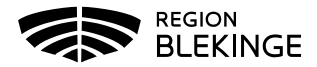

6. Välj Skapa bokning

Val

| Visa kund             | Personuppgifter       |                 |                        |                     |     |
|-----------------------|-----------------------|-----------------|------------------------|---------------------|-----|
| Starta vaccination    | Adressuppgifter uppda | terades 2021-03 | 3-29 15:16:53 via pers | onuppgiftstjänsten. |     |
| Vaccinplan            |                       |                 |                        |                     |     |
| Skapa bokning         |                       | Tes             | t Testsson             | 191212121212 (108   | år) |
| Dokument              |                       | Test            | väg <mark>e</mark> n 1 | Valideringsstad     |     |
| Betalningar           |                       | 1000            | 00                     | 0000000000          |     |
| Kundgrupper           |                       |                 |                        | Man                 |     |
| Ändra personuppgifter |                       |                 |                        |                     |     |
| E-recept              | Anteckningar          | Historik        | Hälsodeklaratio        | n Kundarupper       |     |

7. Välj aktuell Typ av vaccination, t.ex. Vaccination covid-19 (Notis syns endast i systemet inget patienten kan läsa)

|         | Välj vaccinationstyp |                           |   |
|---------|----------------------|---------------------------|---|
|         | Typ av vaccination:  | 64 år eller yngre - dos 1 | • |
|         | Notis                |                           |   |
| Valda I | kunder               |                           |   |
| Namr    | 1                    | Personnummer              |   |
| Test,   | Annelie              | 19500909-W799             | • |

Välj datum och tid för besöket genom att klicka på aktuellt datum och tidpunkt, lediga 8. tider visas för valt datum. Tid för en person är 5 min/besök

| 0  | Feb     | _  | 202 | 11 | 0              | Lediga tider  |   |
|----|---------|----|-----|----|----------------|---------------|---|
| s  | м       | т  | 0   | т  | : L            | 13.00 - 13.05 | • |
|    |         | 2  |     | 4  |                | 13.15 - 13.20 |   |
| 7  | 8<br>15 | 9  | 10  | 11 | 12 13<br>19 20 | 13.20 - 13.25 |   |
| 21 | 22      | 23 | 24  | 25 | 26 27          | 13 25 - 13 30 |   |
| 28 | 1       | 2  | 3   | 4  | 5 6            | 13:30 - 13:35 |   |
|    |         |    |     |    |                | 19-98 19-80   | • |

9. Bock är ifylld för påminnelse inför bokat besök – ska ingen påminnelse skickas får denna ruta bockas ur.

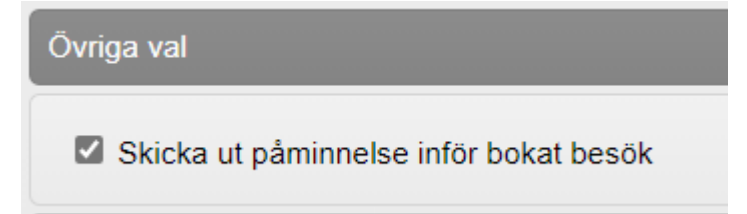

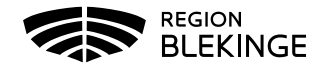

10. Tryck på Spara. Bokningsinformation visas nu med Datum, Tid, Bokningskod och Antal kunder. Bokningskod ska meddelas till patient då den användas vid om- eller avbokning.

| Datum             | Tid                    | Тур   |                       | Bokare    | Bokningskod |
|-------------------|------------------------|-------|-----------------------|-----------|-------------|
| 2021-02-09        | 21-02-09 13:00 - 13:05 |       | för en person - dos 1 | Ingen     | 182672      |
| Resmáisinto       |                        |       |                       |           |             |
| ingen utlandbresa |                        |       |                       |           |             |
| Kunder 1 st       |                        |       |                       |           |             |
| Namn              | Personn                | ummer | Planera               | Vacciner  | а           |
| Test Testsson     | 1912121                | 21212 | Vaccinplanera         | Starta va | ccination   |
| Ngärder           |                        |       |                       |           |             |
|                   |                        |       |                       |           |             |

11. Bokningen visas nu i bokningslistan.